# Labor Reimbursement for Warranty Service

United States, United States Territories (including Puerto Rico, Northern Mariana Islands, U.S. Virgin Islands, American Samoa, and Guam), and Canada

# Effective October 1, 2023

The Enphase Energy, Inc. ("Enphase") Labor Reimbursement Program ("Labor Reimbursement Program") is designed to help solar-electric installation professionals ("Installers") that do not have a product purchase (or similar) agreement with Enphase offset a portion of the service/labor costs related to replacing a defective IQ® Microinverter (including a microinverter inside an IQ<sup>™</sup> battery), a defective IQ Battery, a defective IQ<sup>™</sup> System Controller, or the Enphase AC Combiner or Enphase IQ Combiner models described below, where each such product has been installed in a PV solar system located in the United States, United States Territories (including Puerto Rico, Northern Mariana Islands, U.S. Virgin Islands, American Samoa, and Guam), or Canada. This Labor Reimbursement Program is separate from our standard limited product warranties. If your company has entered into a product purchase or other agreement with Enphase governing the purchase of Enphase products, this Program does not apply to you; please refer to the terms and conditions of such agreement with Enphase.

# Enphase Product(s) Eligible for the Labor Reimbursement Program

- Enphase Microinverters (either stand-alone or inside an IQ Battery);
- Enphase Gateway (Envoy);
- IQ Battery;
- IQ System Controller;
- Enphase AC Combiner;
- Enphase IQ Combiner;
- each of the above, an "Eligible Product".

# Labor Reimbursement Amount

- \$200 for each truck roll to a site for performing removal and replacement of a defective Eligible Product; plus
- \$25 for each defective Enphase Microinverter (either stand-alone or inside an IQ Battery) that is replaced at that site;
- \$25 for each defective Enphase Gateway (Envoy) product that is replaced at that site;
- \$150 for each defective IQ Battery that is replaced at that site;
- \$200 for each defective IQ System Controller that is replaced at that site;
- \$25 for each defective Enphase AC Combiner that is replaced at that site; and
- \$25 for each defective Enphase IQ Combiner that is replaced at that site.

# **Terms and Conditions**

All amounts are in U.S. Dollars and are inclusive of all applicable taxes. To be eligible for reimbursement under the Labor Reimbursement Program, all of the following conditions must be met:

- 1. The Eligible Product is covered by an active Enphase Limited Warranty at the time the RMA is requested.
- The removal and replacement of a defective Eligible Product(s) ("Eligible Product Warranty Replacement") is completed during the first two years from the date such Eligible Product is "activated" (permission to operate granted by authorities having jurisdiction);
- 3. Enphase has performed a remote diagnosis of the failed Eligible Product and has issued an RMA to the Installer prior to performing the Eligible Product Warranty Replacement; and

4. Installer has submitted a claim for reimbursement within 3 months of completing the Eligible Product Warranty Replacement.

Follow the steps below to make a reimbursement claim.

- 1. Request a remote diagnosis from Enphase for the defective Eligible Product.
- 2. Obtain an RMA from Enphase.
- 3. Complete replacement of the Eligible Product at the affected site.

4. You can apply for labor reimbursement via either the Enphase Installer Portal or Enphase Service Manager.

Method 1: Through Enphase Installer Portal

- 1. Log in to the Enphase Installer Portal within three months of the date on which the RMA was issued.
- 2. Access the site where replacement of the Eligible Product was completed.
- 3. Open the settings tab, indicated by the gear icon in the upper right-hand corner, as shown below.

| Systems List             |               |                                                    |      |       |         |         |        |             |          |    |   |
|--------------------------|---------------|----------------------------------------------------|------|-------|---------|---------|--------|-------------|----------|----|---|
| Eric Clausen (Zernernet) | Full System 👻 | Click here to initiate Self Service Warranty Claim | View | Graph | Reports | Devices | Events | Live Status | Services | ÷. | 0 |
|                          |               |                                                    |      |       |         |         |        |             |          |    |   |
|                          |               |                                                    |      |       |         |         |        |             |          |    |   |
|                          |               |                                                    |      |       |         |         |        |             |          |    |   |
| Overview                 |               |                                                    |      |       |         |         |        |             |          |    |   |

4. In the "Overview" section, tap "Click here" under "Labor Reimbursement."

## Labour Reimbursement

Enphase Energy provides a discretionary reimbursement, payable to solar-installers having to perform onsite labour for the purposes of a product warranty RMA. This labour reimbursment is separate from the writted, product warranty itself. Eligibility for the reimbursement is dependent on the date the unit was activated and the specific product(s) installed.

#### In order to qualify:

- · Must be an reimbursement eligible product as determined by Enphase.
- Defective microinverter must have previously been detected and monitored by Enlighten monitoring software.
- · The unit installation date must be within two years of the claim date.
- The defective microinverter must be returned to Enphase Energy if instructed to do so per the RMA approval.
- · No claims older than 3 months will be approved.

Click here to claim a replacement reimbursement.

- 5. Review the Labor Reimbursement Program guidelines carefully and then complete the labor Reimbursement form.
- 6. You need to submit the required documents as PDFs while claiming a labor reimbursement. Each PDF File must be under 2 MB in size. If necessary, compress the files using tools available on the internet. Click on the "here" link as shown below in the screenshot to get the Installer Reimbursement Form (IRF) and complete it. Upload all the required documents listed as shown in the image below.

## **Required documents:**

# • Completed IRF

• W9 Form

| We have previously received a copy of your Installer Reimbursement Details. If you need to provide a corrected version, please download the form from here and upload below<br>Must be a PDF file under 2MB in size. Please be sure that details provided as part of this request must match with the form. |
|----------------------------------------------------------------------------------------------------|
| PAN PDF                                                                                                    |
| Choose file No file chosen                                                                                                    |
| GST PDF                                                                                                    |
| Choose file No file chosen                                                                                                    |
| Cancelled check PDF                                                                                                    |
| Choose file No file chosen                                                                                                    |
| Installer Reimbursement Details                                                                                                    |
| Choose file No file chosen                                                                                                    |
|                                                                                                    |
| Submit                                                                                                    |
|                                                                                                    |

7. Click the "Submit" button to complete your labor reimbursement request. Enphase may contact you through the email address on your Enphase Account if additional documentation is required to process your claim.

Method 2: Through Service Manager Platform

- 1. Log in to <u>Enphase Service Manager</u> within three months of the date on which the RMA was issued.
- 2. Click on the "RMA Dashboard" on the left side of the page. Select the approved RMA. If the RMA is eligible for labor reimbursement, "Apply for Labor Reimbursement" button appears at the top right corner of the page. Click on it.

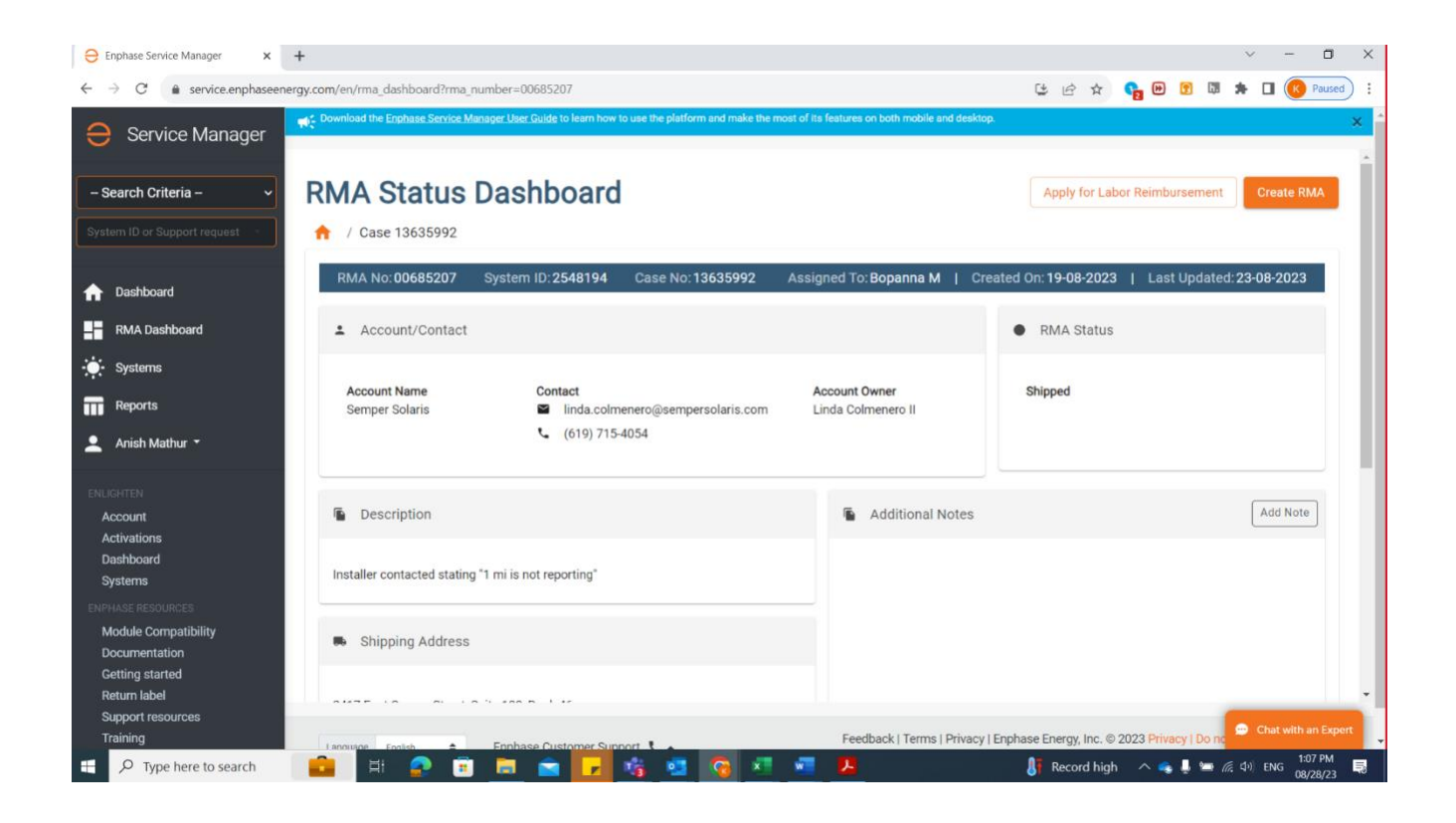

3. Validate the pre-filled labor reimbursement form. Edit the information if required.

| Enphase Service Manager X                                     | +                                                                                                  |                                             |                   |            |       | r 7.     | U ^       |
|---------------------------------------------------------------|----------------------------------------------------------------------------------------------------|---------------------------------------------|-------------------|------------|-------|----------|-----------|
| $\leftrightarrow$ $\rightarrow$ C $\bullet$ service.enphaseen | 3                                                                                                  |                                             | 2 🕑 😗             | CB #       | •     | Paused : |           |
| 😑 Service Manager                                             | Download the Enghase Service Manager User Guide to learn how to use the platform and make the most | of its features on both mobile and desktop. |                   |            |       |          | ×         |
|                                                               |                                                                                                    |                                             |                   |            |       |          |           |
| – Search Criteria – 🗸 🗸                                       | RMA Status Dashboard                                                                               |                                             |                   |            |       |          |           |
| System ID or Support request                                  | ↑ RMA - 00685207 / Labor Reimbursement                                                             |                                             |                   |            |       |          |           |
| 1 Dashboard                                                   | Labor Reimbursement Request 🚳                                                                      |                                             |                   |            |       |          |           |
| RMA Dashboard                                                 |                                                                                                    |                                             |                   |            |       |          | . 1       |
| 🔅 Systems                                                     | RMA Details                                                                                        |                                             |                   |            |       |          |           |
| Reports                                                       | RMAs qualified for reimbursement<br>00685207                                                       | System Information                          |                   |            |       |          |           |
| 💄 Anish Mathur 👻                                              | Associated Serial Numbers<br>202142054961                                                          | 2881 Belden Drive Los Angeles               |                   |            |       |          |           |
| ENLIGHTEN                                                     |                                                                                                    |                                             |                   |            |       |          |           |
| Account<br>Activations                                        | Installer Details                                                                                  |                                             |                   |            |       |          |           |
| Systems                                                       | Installer Company                                                                                  | Email*                                      |                   |            |       |          |           |
| ENPHASE RESOURCES                                             | Semper Solaris                                                                                     | amathur@mailinator.com                      |                   |            |       |          |           |
| Module Compatibility<br>Documentation                         | Contact Name * Anish Mathur                                                                        | Phone *                                     |                   |            |       |          |           |
| Getting started<br>Return label                               |                                                                                                    |                                             |                   |            |       |          | 9.        |
| Support resources<br>Training                                 | Language Foolsh      Emphase Customer Support                                                      | Feedback   Terms   Privacy   Enphase E      | Energy, Inc. © 20 | 23 Privacy | Do ne |          | an Expert |
| 9 Type here to search                                         | 📫 🛤 🙇 🖬 🗖 💼 💼 🔽                                                                                    |                                             | Rec               | ^ 🤹 🜡      | ۵ 🔊 🖻 | ) ENG 08 | :08 PM    |

4. You need to submit the required documents as PDFs while claiming a labor reimbursement. Each PDF file must be under 2 MB in size. If necessary, compress the files using tools available on the

internet. Click on the "Download" button as shown in the following screenshot to get the IRF and complete it. Upload all the required documents listed as shown in the image below.

# **Required documents:**

- Completed IRF
- W9 Form

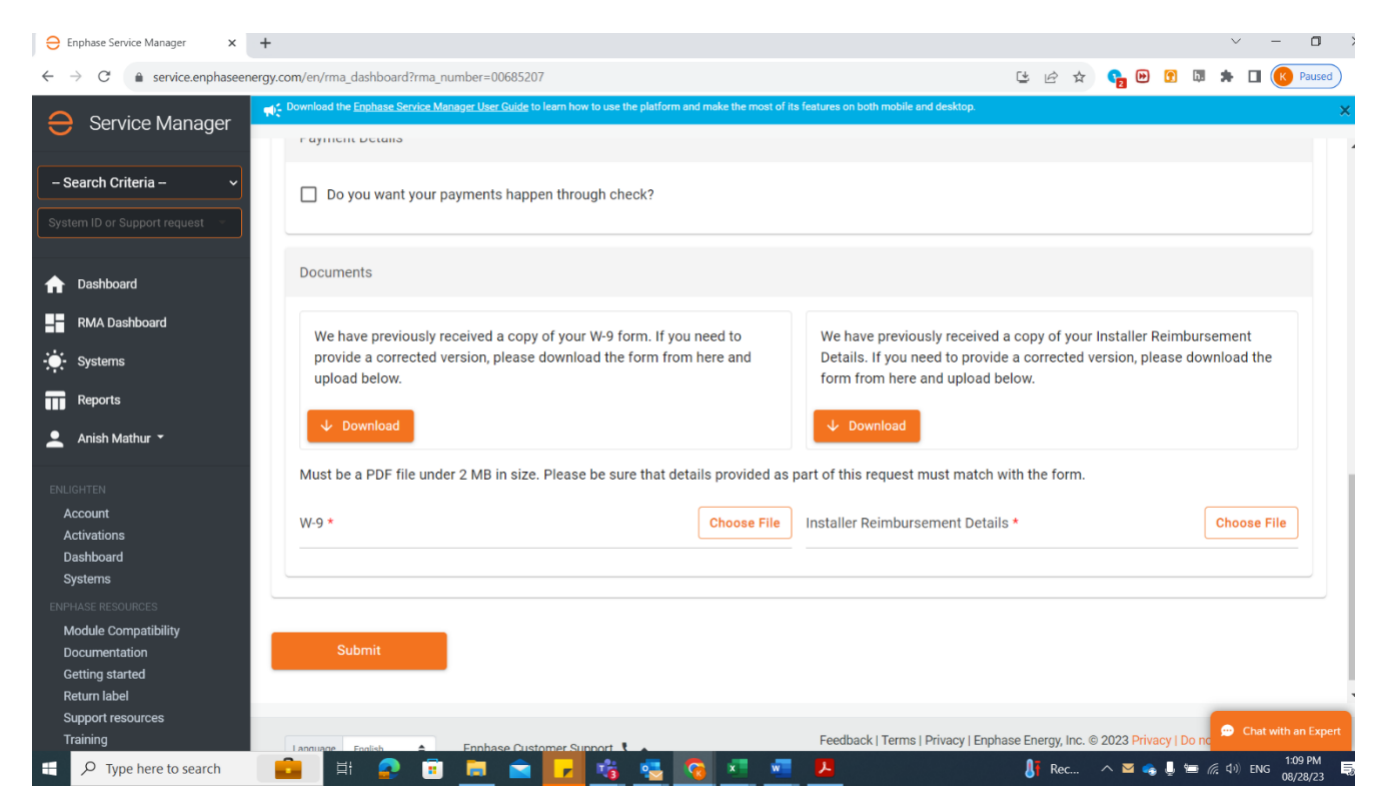

- 5. Click the "Submit" button to complete the labor reimbursement request. Enphase may contact you via your registered email ID for more documentation if needed to process your claim.
- 6. Click on the "Track Labor Reimbursement" button at the top right corner of the page. Tracking is only possible via Enphase Service Manager.

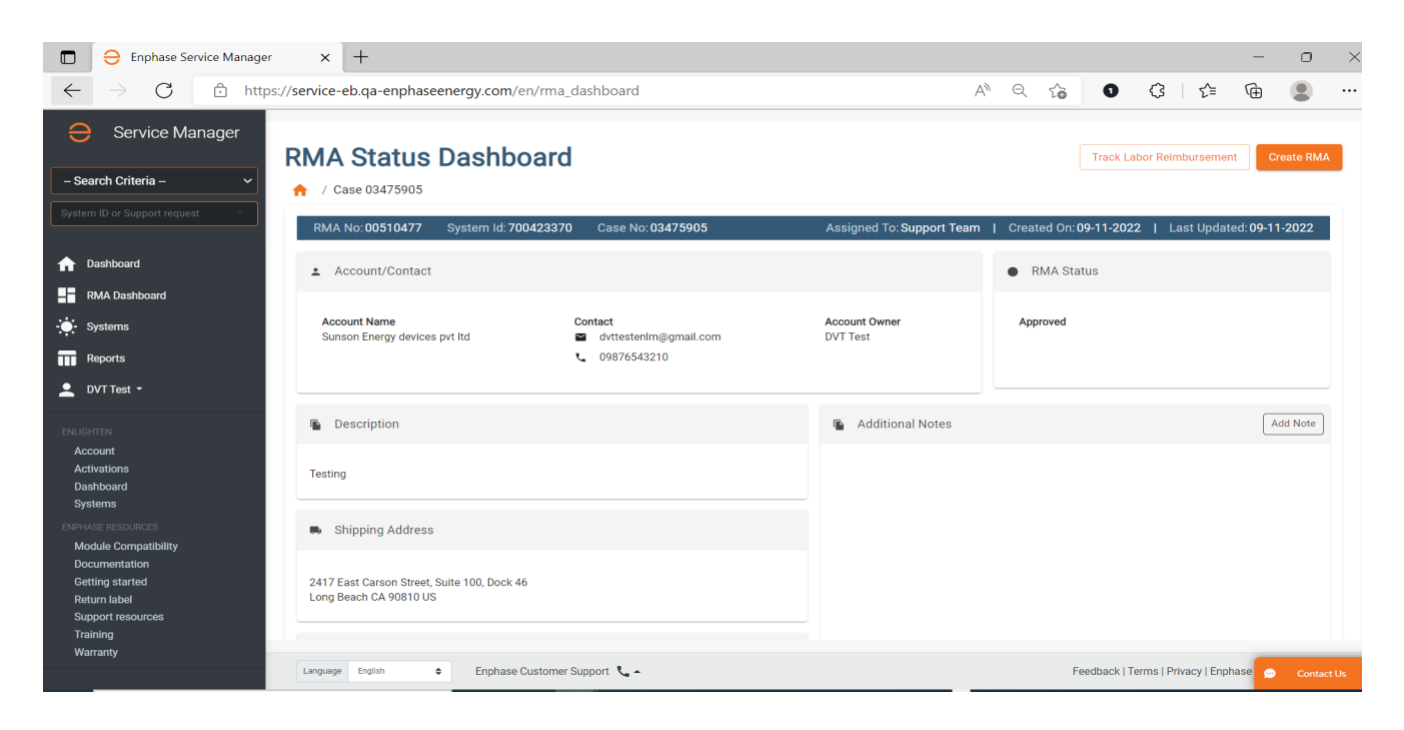

- 7. The tracking page shows the:
  - Status of the labor reimbursement request
  - Estimated payment date once approved
  - Cheque/wire reference number and the reimbursement amount once the request status changes to "Paid" under "Payment Details"

| Enphase Service Manager                                                                                                    | × +                                                                                        |                          |                       |                                  | - o ×                |
|----------------------------------------------------------------------------------------------------|--------------------------------------------------------------------------------------------|--------------------------|-----------------------|----------------------------------|----------------------|
| $\leftarrow \rightarrow C  \textcircled{a}  \text{https://service-eb.qa-enphaseenergy.com/en/rma_dashboard} \qquad A^{h}   \textcircled{a}   \textcircled{b}$ |                                                                                            |                          |                       |                                  | : 🕞 🙎 …              |
| Service Manager  - Search Criteria -  System 10 or Support request                                                                                            | RMA Status Dashb                                                                           | Dard<br>ursement Request |                       |                                  | Create RMA           |
| ✿ Dashboard                                                                                                    | Track Reimbursement Request                                                                |                          |                       |                                  | Contact Support      |
| RMA Dashboard                                                                                                    | Requested 2022-11-09                                                                       | 🥑 In Process             | Approved              | Paid<br>Payment dispatch d       | ate: 2022-12-02      |
| Reports                                                                                                    | RMA Details                                                                                |                          | Payment Details       |                                  |                      |
| ENJIGHTEN<br>Account<br>Activations<br>Dashboard<br>Systems                                                                                                   | RMAs qualified for reimbursement.<br>00510477<br>Associated Serial Numbers<br>113347758350 |                          | Payment Mode<br>Check | Total Amount to be paid<br>400.0 |                      |
| ENHIABLE RESOLUTIONS Module Compatibility Module Compatibility Rere US1 Cocumentation Casbai kapu 97 Budapest Getting started 92672 CA US Support resources   |                                                                                            |                          | Documents             | ≛ @ ₩-9.                         | *                    |
| Training<br>Warranty                                                                                                    | Address Language English                                                                   | Customer Support 🐛 🖕     |                       | Feedback   Terms   Privacy   f   | Enphase 💿 Contact Us |

# NOTE 1:

The link will appear only if an RMA has been issued for the site within the last 3 months. If you do not see the 'click here' link under a site for which you have performed a Eligible Product Warranty Replacement and it has been 3 months or less, please contact support here.

# NOTE 2:

If it is the first time you are claiming a Labor Reimbursement from us, you will need to submit a completed W-9 form (for Individuals and Entities based in the US) with your request. For individuals and entities not based in the US, please refer to the chart below for the required documentation ("Tax Document").

| US Operating Unit             |                                      |  |  |  |  |
|-------------------------------|--------------------------------------|--|--|--|--|
| Submitted by External Vendors |                                      |  |  |  |  |
| W-9                           | US Based(Individual &<br>Entities)   |  |  |  |  |
|                               | a) Corporation                       |  |  |  |  |
|                               | b) LLC                               |  |  |  |  |
|                               | c) Pvt Ltd                           |  |  |  |  |
|                               | d) S Corporation                     |  |  |  |  |
|                               | e) Associates                        |  |  |  |  |
|                               | f) PTY                               |  |  |  |  |
|                               | g) Individual                        |  |  |  |  |
|                               | h) Partnership                       |  |  |  |  |
|                               |                                      |  |  |  |  |
| W-8BEN                        | Non US Based - Foreign<br>Individual |  |  |  |  |
|                               |                                      |  |  |  |  |
| W-8-BEN- E                    | Non US Based - Foreign<br>Entities   |  |  |  |  |
|                               | a) Corporation                       |  |  |  |  |
|                               | b) LLC                               |  |  |  |  |
|                               | c) Pvt Ltd                           |  |  |  |  |
|                               | d) S Corporation                     |  |  |  |  |
|                               | e) Associates                        |  |  |  |  |
|                               | f) PTY                               |  |  |  |  |

v20231001 v5